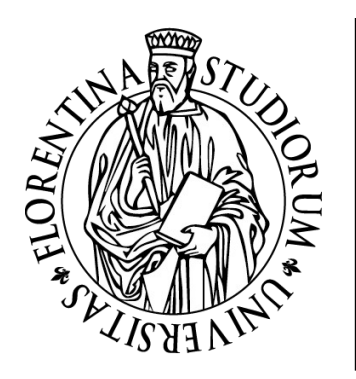

# università degli studi FIRENZE

AREA SERVIZI ALLA DIDATTICA

DOTTORATO

### PH.D. PROGRAMMES

### **CALL FOR APPLICATIONS**

**PRELIMINARY REGISTRATION** 

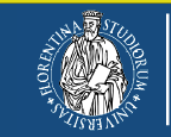

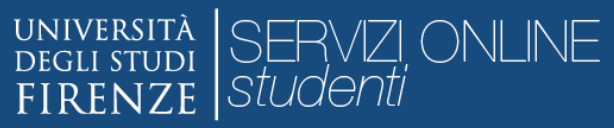

#### WEB REGISTRATION

Welcome! Next pages will guide you to register on our site. You will be asked to enter the tax code and an e-mail address. At the end of the procedure, you will receive an e-mail of successful registration with the keys for the login to the online application

| Attività              | Sezione               | Sezione Info Stato              |            |          | 🕥 Informazioni                           |  |
|-----------------------|-----------------------|---------------------------------|------------|----------|------------------------------------------|--|
| A - Registrazione Web |                       |                                 | 0          | ¢        | Sezione in lavorazione o ape             |  |
|                       | Dati Personali        | PERSONAL DATA                   | 0          |          | Sezione bloccata, si attiverà            |  |
|                       | Indirizzo Residenza   | ADDRESS: RESIDENCE AND DOMICILE |            | Ĥ        | completamento delle sezion<br>precedenti |  |
|                       | Indirizzo Domicilio   |                                 |            | Ŗ        | Sezione correttamente                    |  |
|                       | Recapito              | E-MAIL, MOBILE NUMBER           | 0          | Ŗ        | completata                               |  |
|                       | Scelta Password       | PASSWORD                        | 0          | <b>A</b> |                                          |  |
|                       | Riepilogo Registrazio | ne Utente                       | <b>(</b> ) | A        |                                          |  |
|                       | Riepilogo Credenziali |                                 | <u>(</u> ) | Ģ        |                                          |  |

#### Home

Click on REGISTRAZIONE WEB

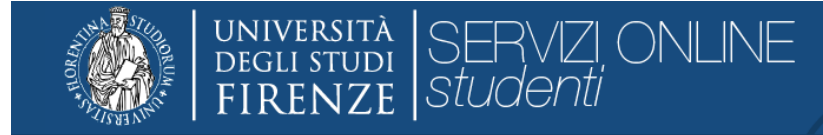

## ▲ 1 2 3 4 … >>

| Registrazione: Dati pers | onali PERSONA          | AL DATA                  |                                          |   | 🐥 Legenda           |
|--------------------------|------------------------|--------------------------|------------------------------------------|---|---------------------|
| Dati personali           |                        |                          |                                          |   | * Dato obbligatorio |
| Nome*                    | NAME                   |                          |                                          |   | Check List          |
| Cognome *                | SURNAME                |                          |                                          |   |                     |
| Data Nascita*            | DATE OF BIRTH          |                          |                                          |   |                     |
|                          | (gg/MM/yyyy)           |                          |                                          |   |                     |
| Sesso*                   | 🔘 Maschio 💿 Fem        | imina                    |                                          |   |                     |
| Cittadinanza*            | FIRST CITIZENSH        | HIP                      |                                          | • |                     |
| Nazione di nascita:*     | COUNTRY OF BI          | IRTH                     |                                          | • |                     |
| Città*                   | CITY OF BIRTH          |                          |                                          |   |                     |
| Codice Fiscale*          | INSERT THE TAX         | CODE - IF IT IS NOT AVAI | ABLE THE SYSTEM PROVIDE IT AUTOMATICALLY |   |                     |
|                          | (calcolato se non indi | icato)                   |                                          |   |                     |
|                          |                        |                          |                                          |   |                     |

Indietro Avanti

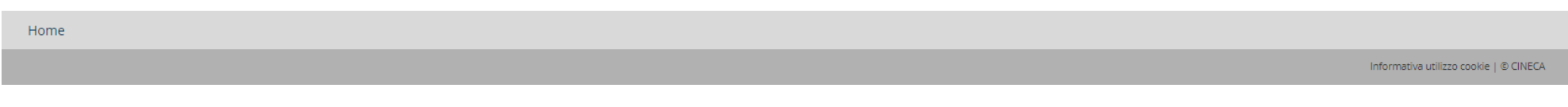

CLICK ON AVANTI

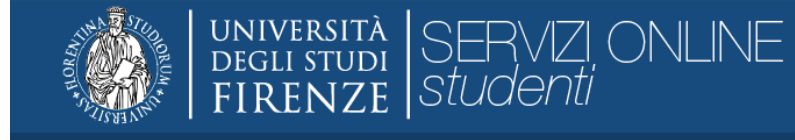

### A 1 2 3 4 ... >>

Registrazione: Indirizzo di Residenza

PERMANENT ADDRESS

Nota: il campo **Data inizio validità** corrisponde alla data a partire dalla quale hai la residenza in questo indirizzo. Se non conosci questa data inserisci il primo giorno dell'anno corrente (per esempio 01/01/2018).

| Residenza                            |                  |                                      |          |                                                                                           |        |                                            |  |
|--------------------------------------|------------------|--------------------------------------|----------|-------------------------------------------------------------------------------------------|--------|--------------------------------------------|--|
| Nazione*                             | COUNTRY          | OF RESIDENCE                         |          | •                                                                                         |        |                                            |  |
| Città*                               | CITY OF R        | ESIDENCE                             |          |                                                                                           |        |                                            |  |
| САР                                  | ZIP CODE         |                                      |          |                                                                                           |        |                                            |  |
| Frazione                             |                  |                                      |          |                                                                                           |        |                                            |  |
| Indirizzo*                           | PERMANE          | INT ADDRESS                          |          |                                                                                           |        |                                            |  |
|                                      | (via,piazza,stra | da)                                  |          |                                                                                           |        |                                            |  |
| N° Civico*                           | HOUSE NU         | JMBER                                |          |                                                                                           |        |                                            |  |
| Data inizio validità *               | The validit      | y date field corresponds to the date | from whi | ich you have residency in this address. If you do not know this date, enter the first day | y of t | the current year (for example 01/01/2018). |  |
|                                      | (gg/mm/aaaa)     |                                      |          |                                                                                           |        |                                            |  |
| Telefono*                            | MOBILE P         | HONE                                 |          |                                                                                           |        |                                            |  |
| Domicilio coincide con<br>residenza* | 🔘 Si 🔘 No        | CLICK YES IF THE CU                  | RRENT    | ADDRESS IS THE SAME OF THE PERMANENT ADDRESS                                              |        | ]                                          |  |
| Indietro Avanti                      |                  |                                      |          |                                                                                           |        |                                            |  |

📕 Legenda

Check List

😤 Dato obbligatorio

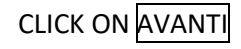

| UNIVERSITÀ<br>Degli studi<br>FIRENZE Studenti |
|-----------------------------------------------|
|-----------------------------------------------|

### [] << ... 1 2 3 4 5 ... >>

| ~~ | <br>· • | ~ | 5 | 4 | 5 | 1 |
|----|---------|---|---|---|---|---|
|    |         |   | _ |   |   |   |

| Registrazione: Contatti                                                                                                    | CONTACTS                                                                                                    | 푸 Legenda<br>ጵ Dato obbligatorio |  |  |  |  |  |
|----------------------------------------------------------------------------------------------------|----------------------------------------------------------------------------------------------------|----------------------------------|--|--|--|--|--|
| -Contatti<br>E-mail personale*                                                                                                    |                                                                                                    | Check List                       |  |  |  |  |  |
| Conferma E-mail                                                                                                    | CONFIRM e-mail                                                                                                    |                                  |  |  |  |  |  |
|                                                                                                    | (Si prega di confermare la E-mail)                                                                                                    |                                  |  |  |  |  |  |
| Pref. Internazionale                                                                                                    | COUNTRY PHONE CODE                                                                                                    |                                  |  |  |  |  |  |
| Pref. Internazionale                                                                                                    | ionale IF YOU DO NOT FIND THE COUNTRY CODE IN THE MENU WRITE IN THIS FIELD                                                                                                    |                                  |  |  |  |  |  |
|                                                                                                    | se non trovi il prefisso intenazionale nella tendina scrivilo nel campo qui sopra                                                                                                    |                                  |  |  |  |  |  |
| Cellulare                                                                                                    | MOBILE PHONE                                                                                                    |                                  |  |  |  |  |  |
|                                                                                                    | Max 16 caratteri                                                                                                    |                                  |  |  |  |  |  |
| Dichiaro di aver preso<br>visione dell'Informativa<br>sulla Privacy ai sensi del<br>Regolamento Europeo in<br>materia di protezione dei<br>dati personali (Reg UE<br>2016/679)* | <ul> <li>s          <ul> <li>N</li> <li>I have read the <u>Privacy Policy</u> in accordance with the European<br/>Regulation on the protection of personal data (EU Reg. 2016/679).</li> </ul> </li> </ul> |                                  |  |  |  |  |  |

Indietro Avanti

CLICK ON AVANTI

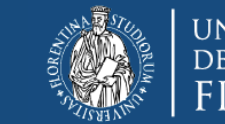

UNIVERSITÀ degli studi FIRENZE Studenti

#### 2 3 4 5 6

| Registrazione: Scelta password<br>In questa pagina è possibile definire la password personale di accesso.<br>Tutti gli spazi all'inizio e alla fine della password verranno eliminati.<br>▲ ATTENZIONE: la password inserita deve soddisfare i seguenti requisiti:<br>• deve essere costituita almeno da 8 caratteri<br>• deve essere costituita almeno da 1 caratteri del tipo A-Za-z<br>• deve essere costituita almeno da 1 caratteri del tipo 0-9<br>• deve essere costituita al massimo da 20 caratteri<br>Scelta password |  | Registration: Password selection<br>In this page it is possible to define the personal access password.<br>All spaces at the beginning and at the end of the password will be deleted.<br>ATTENTION: the password entered must meet the following requirements:<br>must consist of at least 8 characters<br>must consist of at least 1 characters of type A-Za-z<br>must consist of at least 1 characters of the type 0-9<br>must be a maximum of 20 characters | ↓       Legenda         ★       Dato obbligatorio          Check List |
|----------------------------------------------------------------------------------------------------|--|----------------------------------------------------------------------------------------------------|-----------------------------------------------------------------------|
| Password* Conferma password* Indietro Avanti                                                                                                    |  |                                                                                                    |                                                                       |

Home

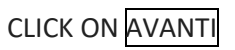

| UNIVERSITÀ<br>DEGLI STUDI<br>FIRENZE<br>Studenti                                                                                                    |                                | ≡                                            |
|----------------------------------------------------------------------------------------------------|--------------------------------|----------------------------------------------|
| Image: Series of the series of the series | SUMMADY                        | Legenda<br>* Dato obbligatorio<br>Check List |
| Data di nascita<br>Cittadinanza<br>Nazione di nascita<br>Città non in elenco<br>Codice Fiscale<br>Modifica Dati Personali Utilizza il link per modificare i Dati Personali                                                                                                    | OF<br>INSERTED DATA            |                                              |
| Residenza         Nazione         Città non in elenco         CAP         Frazione         Indirizzo         Nº Civico         Data inizio validità indirizzo residenza         Telefono         Domicilio coincide con residenza                                                                                                    | SUMMARY<br>OF<br>INSERTED DATA |                                              |
| Modifica Dati di Residenza Utilizza il link per modificare i Dati di Residenza Contatti Email Cellulare Dichiaro di aver preso visione dell'informativa sulla Privacy ai sensi del Regolamento Europeo in materia di protezione dei dati personali (Reg UE 2016/679) Modifica Recapiti Utilizza il link per modificare i Contatti Indietro Conferma                                                                                                    | SUMMARY<br>OF<br>INSERTED DATA |                                              |

CLICK ON CONFERMA

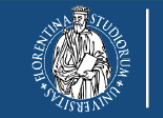

#### università degli studi FIRENZE SERVIZI ONLINE studenti

#### RECORDED REGISTRATION

ALL THE INFORMATION REQUIRED HAVE BEEN INSERTED CORRECTLY. USE THE KEYS FOR THE LOGIN TO THE ONLINE APPLICATION

🖡 Legenda

😤 Dato obbligatorio

Check List

|             |             |   |  | ¥ |
|-------------|-------------|---|--|---|
| Credenziali | CREDENTIALS |   |  |   |
| Nome        |             |   |  |   |
| Cognome     |             |   |  |   |
| E-mail      |             |   |  |   |
| Nome Utente | USER ID     |   |  |   |
| Password    |             | 1 |  |   |

| Home          |  |                                       |
|---------------|--|---------------------------------------|
|               |  | Informativa utilizzo cookie   © CINEC |
|               |  |                                       |
| CLICK ON ESCI |  |                                       |

GO TO ONLINE APPLICATION PAGE TO SUBMIT THE APPLICATION